## Account Class (Setup) - Addition of Per Invoice Fees (17022, 17027) [New Feature]

Last Modified on 03/05/2025 7:47 am PST

A new default setting, 'Per Invoice Fee', is available in the Account Class setup screen that will be visible on the Customer Service screen and in Edit Account when configured.

## Account Class Setup - Finance Charges and Other Fees

New Default Setting Fields:

- Per Invoice Fee 1 (and 2) Charge Code
- Per Invoice Fee 1 (and 2)

Logic:

• If the Per Invoice Fee Charge Code field is blank, the Per Invoice Fee field linked to it can not be edited.

| UPDATE ACC                            | OUNT CLASS            |                    |                   |                                | ? 😣            |
|---------------------------------------|-----------------------|--------------------|-------------------|--------------------------------|----------------|
| Details                               | Customer Portal       | Payment Processing | Status Management | Finance Charges and Other Fees |                |
| FINANCE CHARGE TYPE                   |                       | During Billing     | v                 |                                |                |
| ANNUAL RATE                           |                       | 0.00               | \$                |                                |                |
| CHARGE CODE                           |                       |                    | - 🙁               |                                |                |
| CHARGE MINIMUM                        |                       | 0.00               | \$                |                                |                |
| PAST DUE MINIMUM                      |                       | 10.00              | \$                |                                |                |
| INSUFFICIENT FUNDS FEE                |                       | 0.00               |                   |                                |                |
| INSUFFICIENT                          | FUNDS FEE CHARGE CODE |                    | - ©               |                                |                |
| CREDIT HOLD PLACEMENT FEE             |                       | 0.00               |                   |                                |                |
| CREDIT HOLD PLACEMENT FEE CHARGE CODE |                       | CODE               | - 🛛               |                                |                |
| PER INVOICE FEE 1 CHARGE CODE         |                       | Paper Bill Fee     | - 🛞               |                                |                |
| PER INVOICE F                         | EE 1                  | 10.00              |                   |                                |                |
| PER INVOICE F                         | EE 2 CHARGE CODE      |                    | - 🛞               |                                |                |
| PER INVOICE F                         | EE 2                  |                    |                   |                                |                |
|                                       |                       |                    |                   | Auto Save Suspended - Va       | lidation Error |

## **Customer Service Screen & Edit Account**

Customer Service Screen:

- Click within the Account Details section of the Customer Service screen to view the Paper Bill Fee
- If an override exists for the account, it will be displayed first, followed by the default setting configured in the Account Class.

Edit Account:

• In the Settings tab of Edit Account, the Paper Bill Fee displays as a link in the Billing section. Click on the link to open the Override Paper Bill Fee dialog, which allows the user to enter an account-level override. **Note:** If an override amount is entered, the user must select 'Done' for the dialog box and then 'Save' for the Edit Account screen.

| E<br>V TERMS<br>INVOICE DELIVERY<br>O             | COD<br>( Printed                                            |                         | DIVISION<br>ACCOUNT MGR<br>CLASS<br>BILL GROUP<br>ADVANCE - MONTHLY<br>NEXT INVOICE DATE<br>SOURCE<br>REDATE PAYMENT<br>PAPER BILL FEE | QAWASTE<br>Paul Gonzalez<br>INVFEE<br>QA Billing Cycle<br>Billed Thru Date None<br>Jul 01, 2024 BATCH-25880 (not started)<br>Call In<br>ACH<br>\$ 8.00 (Default \$ 10.00) |           |
|---------------------------------------------------|-------------------------------------------------------------|-------------------------|----------------------------------------------------------------------------------------------------|----------------------------------------------------------------------------------------------------|-----------|
| EDIT ACCOUNT Account Settings                     |                                                             |                         |                                                                                                    | ?) ⊗                                                                                                    | 12<br>0.0 |
| Billing<br>BILL GROUP<br>Advance - Monthly Biller | QA Billing Cycle I Thru Date None Next Invoice Date Jul 01. | OVERRIDE PAPER BILL FEE | ?                                                                                                    | AUTO STATUS UPDATE                                                                                                    |           |
| INVOICE BY EMAIL                                  | No<br>COD                                                   |                         | \$ 10.00                                                                                                    | IENT PROCESSING FEE                                                                                                    |           |
| CREDIT LIMIT<br>PAPER BILL FEE                    | <u>\$ 8.00 (Default \$ 10.00)</u>                           |                         | 0.00                                                                                                    | ORDER FORMAT RATE                                                                                                    | Ļ         |
| AP<br>DEFAULT WALLET ACH                          |                                                             | DON                     |                                                                                                    | 1099                                                                                                    |           |
| WARNING ON OPEN                                   |                                                             |                         |                                                                                                    |                                                                                                    |           |
| Θ                                                 |                                                             |                         |                                                                                                    |                                                                                                    |           |